# Migración de un FTD de un FMC a otro FMC

## Contenido

| Introducción            |  |
|-------------------------|--|
| Prerequisites           |  |
| Requirements            |  |
| Componentes Utilizados  |  |
| Antecedentes            |  |
| <u>Configurar</u>       |  |
| Configuraciones         |  |
| Verificación            |  |
| Troubleshoot            |  |
| Información Relacionada |  |
|                         |  |

### Introducción

Este documento describe cómo migrar un dispositivo Cisco Firepower Threat Defense (FTD) entre Firepower Management Centers.

### Prerequisites

Antes de iniciar el proceso de migración, asegúrese de que se cumplen estos requisitos previos:

- Acceso a los CSP de origen y de destino.
- Credenciales administrativas para los CSP y el FTD.
- Realice una copia de seguridad de la configuración de FMC actual.
- Asegúrese de que los dispositivos FTD que ejecutan una versión de software compatible con el FMC de destino.
- Asegúrese de que el CSP de destino tiene la misma versión que el de origen.

### Requirements

- Ambos CSP deben ejecutar versiones de software compatibles.
- Conectividad de red entre el dispositivo FTD y ambos CSP.
- Almacenamiento y recursos adecuados en el CSP de destino para alojar el dispositivo FTD.

### **Componentes Utilizados**

La información que contiene este documento se basa en las siguientes versiones de software y hardware.

Cisco Firepower Threat Defense Virtual (FTDv) versión 7.2.5

Firepower Management Center Virtual (FMCv) versión 7.2.5

La información que contiene este documento se creó a partir de los dispositivos en un ambiente de laboratorio específico. Todos los dispositivos que se utilizan en este documento se pusieron en funcionamiento con una configuración verificada (predeterminada). Si tiene una red en vivo, asegúrese de entender el posible impacto de cualquier comando.

### Antecedentes

La migración de un dispositivo FTD de un FMC a otro implica varios pasos, incluidos la anulación del registro del dispositivo del FMC de origen, la preparación del FMC de destino y el nuevo registro del dispositivo. Este proceso garantiza que todas las políticas y configuraciones se transfieren y aplican correctamente.

## Configurar

### Configuraciones

1. Inicie sesión en el FMC de origen.

| cisco SECURE                            |
|-----------------------------------------|
| Secure Firewall<br>Management<br>Center |
| Username<br>I<br>Password<br>Log In     |

2. Navegue hasta Devices > Device Management y seleccione el dispositivo que desea migrar.

| Firewall Management Center<br>Devices / Device Management |                                                   | Overview    | Analysis   | Policies                      | Devices        | Objects                    | Integrat | ion                             |  |
|-----------------------------------------------------------|---------------------------------------------------|-------------|------------|-------------------------------|----------------|----------------------------|----------|---------------------------------|--|
| View By:<br>All (1)                                       | Group •<br>• Error (0) • Warning (0)              | Offline (0) | Normal (1) | <ul> <li>Deploymer</li> </ul> | nt Pending (0) | <ul> <li>Upgrad</li> </ul> | de (0)   | <ul> <li>Snort 3 (1)</li> </ul> |  |
| Collapse                                                  | All                                               |             |            |                               |                |                            |          |                                 |  |
|                                                           | Name                                              |             |            | Model                         |                | Versi                      | on       | Chassis                         |  |
| □ ~                                                       | Ungrouped (1)                                     |             |            |                               |                |                            |          |                                 |  |
|                                                           | 9 192.168.15.31 Snort 3<br>192.168.15.31 - Routed |             |            | FTDv for VMw                  | are            | 7.2.5                      |          | N/A                             |  |

3. En la sección de dispositivos, navegue hasta el dispositivo y haga clic en exportar para exportar su configuración de dispositivo.

| FTD1                                      |               |            |             |        |        |          |  |  |  |
|-------------------------------------------|---------------|------------|-------------|--------|--------|----------|--|--|--|
| Cisco Firepower Threat Defense for VMware |               |            |             |        |        |          |  |  |  |
| Device                                    | Routing       | Interfaces | Inline Sets | DHCP   | VTEP   |          |  |  |  |
| _                                         |               |            |             |        |        |          |  |  |  |
| Gener                                     | al            |            |             |        |        | /±∓      |  |  |  |
| Name:                                     |               |            |             |        |        | FTD1     |  |  |  |
| Transfe                                   | er Packets:   |            |             |        |        | Yes      |  |  |  |
| Mode:                                     |               |            |             |        |        | Routed   |  |  |  |
| Compli                                    | iance Mode:   |            |             |        |        | None     |  |  |  |
| TLS Cr                                    | ypto Accelera | ition:     |             |        |        | Disabled |  |  |  |
|                                           |               |            |             |        |        |          |  |  |  |
| Device                                    | Configuration | c          |             | Import | Export | Download |  |  |  |
|                                           |               |            |             |        |        | •        |  |  |  |
|                                           |               |            |             |        |        |          |  |  |  |
|                                           |               |            |             |        |        |          |  |  |  |

4. Una vez exportada la configuración, debe descargarla.

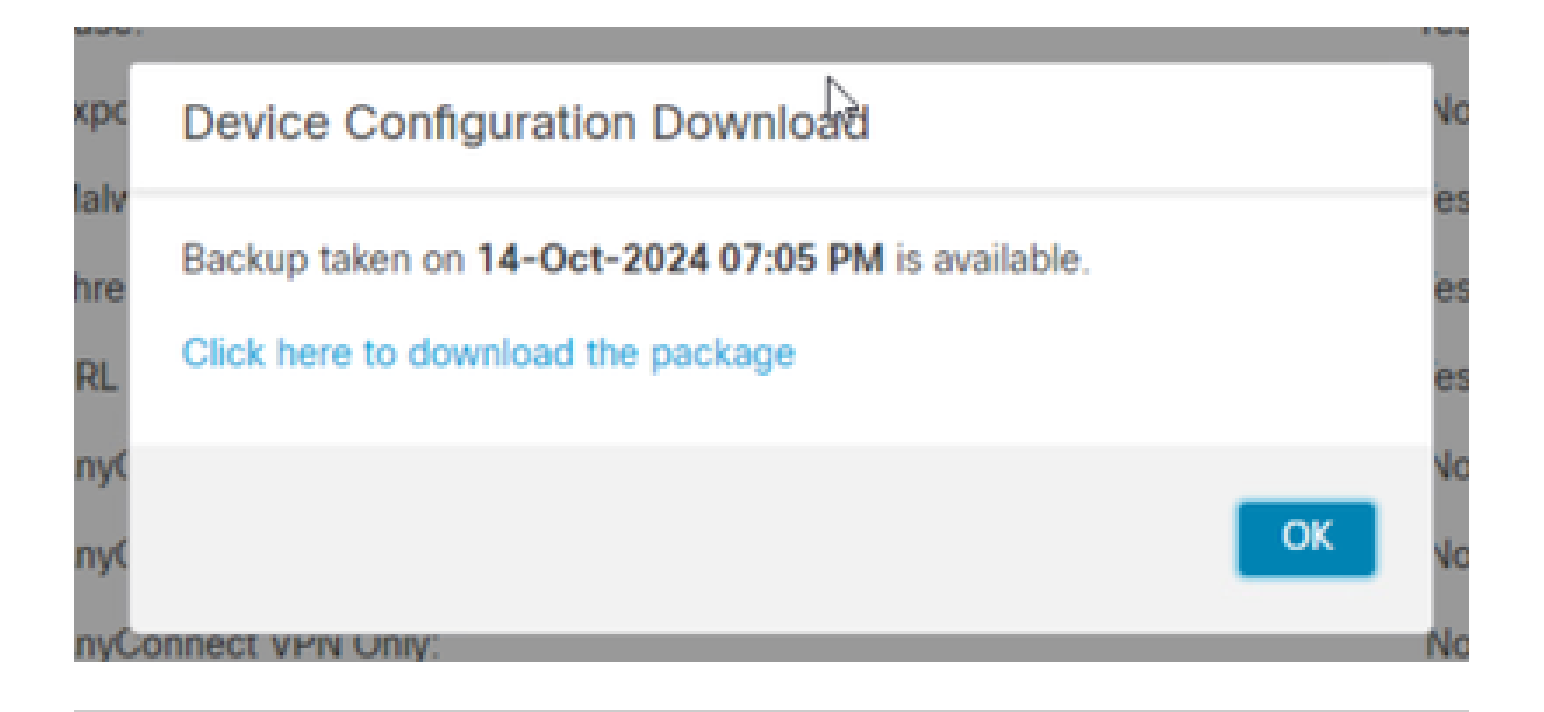

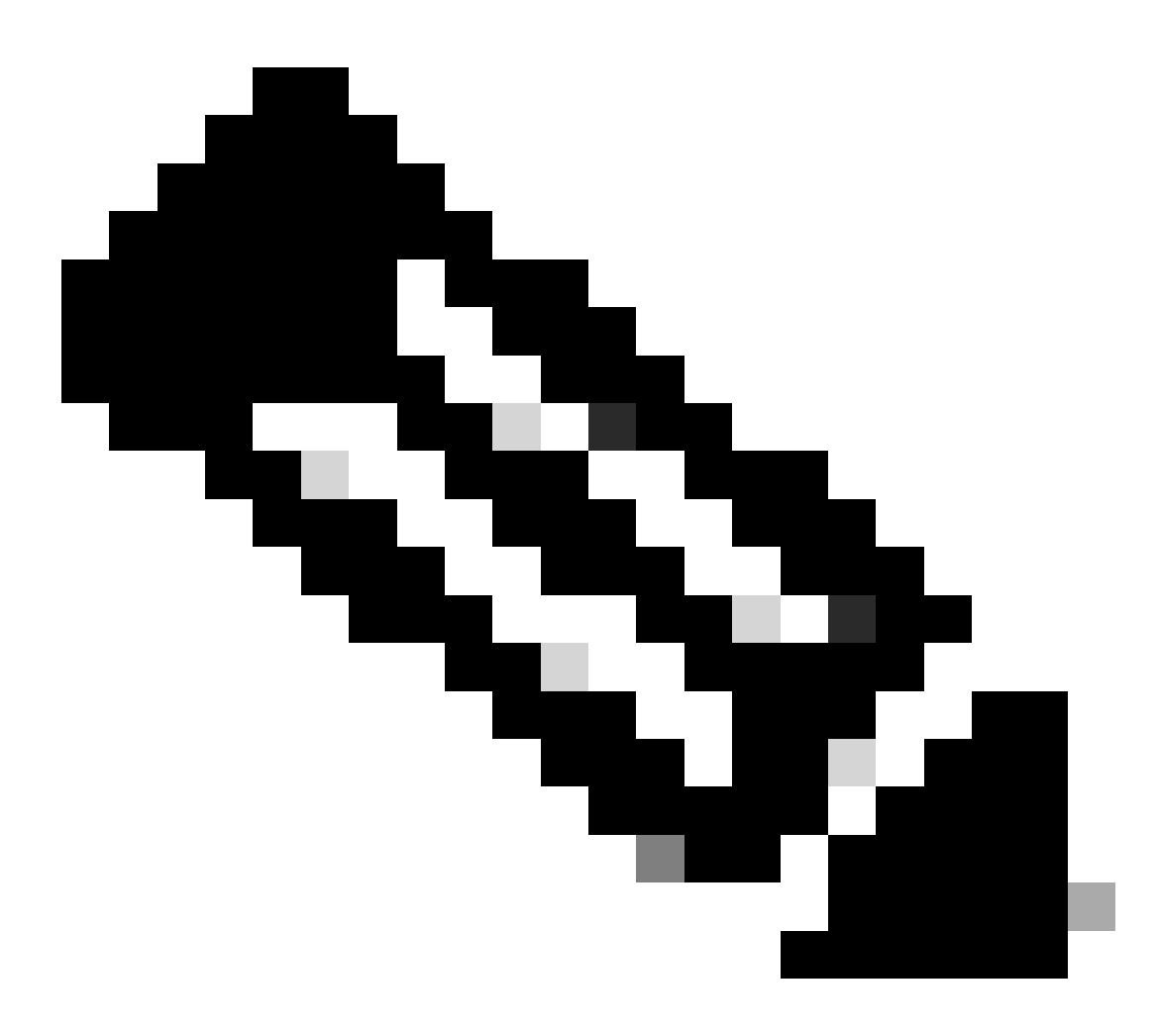

Nota: el archivo descargado debe contener la extensión .SFO y contiene información de

configuración del dispositivo como direcciones IP, zonas de seguridad, rutas estáticas y otros ajustes del dispositivo.

5. Debe exportar las políticas asociadas al dispositivo, navegar hasta System > Tools > Import/Export, seleccionar las políticas que desea exportar y hacer clic en export.

| Deploy           | Q 📀 🌣 🔞 adr    | min • cisco SECURE |
|------------------|----------------|--------------------|
| Configuration    | Health         | Monitoring         |
| Users            | Monitor        | Audit              |
| Domains          | Policy         | Syslog             |
| Updates          | Events         | Statistics         |
|                  | Exclude        |                    |
| Licenses         | Monitor Alerts | Tools              |
| Smart Licenses   |                | Backup/Restore     |
| Classic Licenses |                | Scheduling         |
|                  |                | Import/Export      |
|                  |                | Data Purge         |

| $\checkmark$ Access Control Policy  |                                  |
|-------------------------------------|----------------------------------|
| test                                | Access Control Policy            |
| > Contextual Cross-launch           |                                  |
| > Custom Table View                 |                                  |
| > Custom Workflow                   |                                  |
| > Dashboard                         |                                  |
| > Health Policy                     |                                  |
| $\checkmark$ NAT Threat Defense     |                                  |
| NAT NAT                             | NAT Threat Defense               |
| $\sim$ Platform Settings Threat Def | ense                             |
| 🗹 test                              | Platform Settings Threat Defense |
| > Report Template                   |                                  |
| Export                              |                                  |

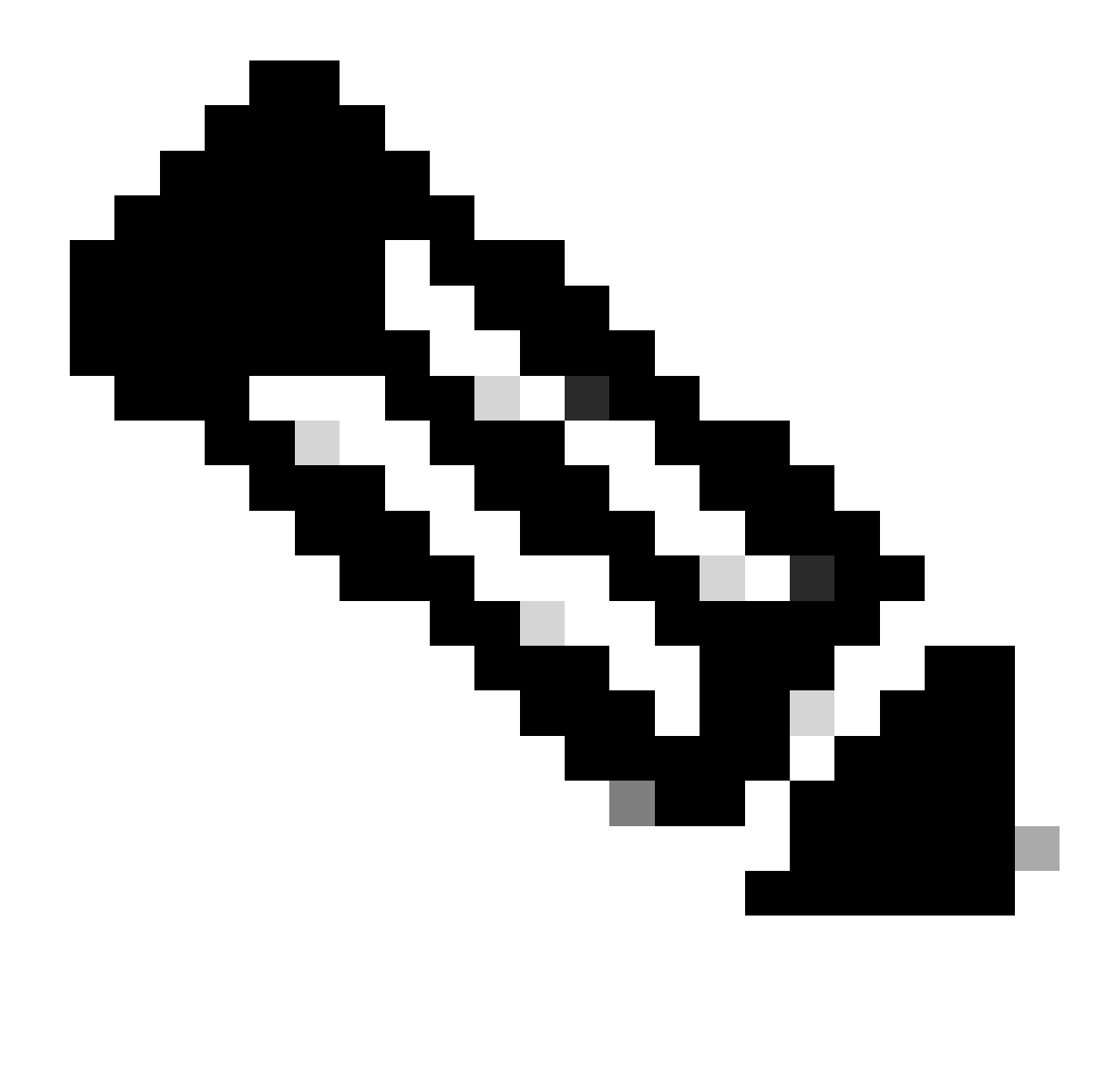

Nota: Asegúrese de que el archivo .SFO se ha descargado correctamente. La descarga se realiza automáticamente después de hacer clic en Export (Exportar). Este archivo contiene las políticas de control de acceso, la configuración de la plataforma, las políticas NAT y otras políticas que son indispensables para la migración, ya que no se exportan junto con la configuración del dispositivo y deben cargarse manualmente en el FMC de destino.

6. Anule el registro del dispositivo FTD en el FMC, navegue hasta Devices > Device management, haga clic en los tres puntos verticales en el lado derecho y seleccione delete.

| þ      | Firewall Management Center Overview Analysis                                          | Policies Devices Obje                      | ects Integra | tion                            |                       | Deploy Q 💕            | 🗘 🙆 ad      | min • deade- SECU                                                                        | RE |
|--------|---------------------------------------------------------------------------------------|--------------------------------------------|--------------|---------------------------------|-----------------------|-----------------------|-------------|------------------------------------------------------------------------------------------|----|
| View   | ly: Group -                                                                           |                                            |              |                                 |                       |                       |             | Deployment History                                                                       |    |
| Collag | (1)     • Error (0)     • Warning (0)     • Offline (0)     • Normal (1)       ve All | <ul> <li>Deployment Pending (1)</li> </ul> | Upgrade (0)  | <ul> <li>Snort 3 (1)</li> </ul> |                       |                       | Q, Search D | avice Add                                                                                |    |
|        | Namo                                                                                  | Model                                      | Version      | Chassis                         | Licenses              | Access Control Policy | Auto Roll   | Back                                                                                     |    |
|        | Ungrouped (1)                                                                         |                                            |              |                                 |                       |                       |             |                                                                                          |    |
|        | © FTD1 Short 3<br>192.168.15.31 - Routed                                              | FTDv for VMware                            | 7.2.5        | N/A                             | Base, Threat (2 more) | e test                | 4D          | /<br>Delete                                                                              | :  |
|        |                                                                                       |                                            |              |                                 |                       |                       |             | Packet Tracer<br>Packet Capture<br>Revert Upgrade<br>Health Monitor<br>Troubleshoot File | 15 |

- 7. Preparar el CSP de destino:
  - Inicie sesión en el FMC de destino.
  - Asegúrese de que el FMC está listo para aceptar el nuevo dispositivo importando las políticas de FMC de origen que descargó en el paso 5. Navegue hasta System > Tools > Import/Export y haga clic en upload package. Cargue el archivo que desea importar y haga clic en cargar.

|                                                               | Upload Package |          |          |                  |                |             |  |
|---------------------------------------------------------------|----------------|----------|----------|------------------|----------------|-------------|--|
| Firewall Management Center<br>System / Tools / Upload Package | Overview       | Analysis | Policies | Devices          | Objects        | Integration |  |
| Package Name Upload Cancel                                    |                |          | Choos    | e File ObjectExp | ort4235208.sfo |             |  |

8. Seleccione las políticas que desea importar en el FMC de destino.

| ∼ Ac         | cess Control Policy                                                |
|--------------|--------------------------------------------------------------------|
| $\checkmark$ | test                                                               |
| νHe          | alth Policy                                                        |
|              | Initial_Health_Policy 2024-09-29 18:25:54<br>Initial Health Policy |
| $\sim$ N/    | AT Threat Defense                                                  |
| $\checkmark$ | NAT                                                                |
|              | atform Settings Threat Defense                                     |
| $\checkmark$ | test                                                               |
| Imp          | ort Cancel                                                         |

9. En el manifiesto de importación, seleccione una zona de seguridad o cree una nueva para asignarla al objeto de interfaz y haga clic en importar.

| Import Manifest                                                                                                    |                                  |          |
|----------------------------------------------------------------------------------------------------|----------------------------------|----------|
| Network and Port objects will be reused if name and content matches with existing objects, in all other cases objects with duplicate names appended to the name. | are imported as new objects with | a number |
| test (Access Control Policy)                                                                                                    |                                  |          |
| Initial_Health_Policy 2024-09-29 18:25:54 (Health Policy)                                                                                                    |                                  |          |
| NAT (NAT Threat Defense)                                                                                                    |                                  |          |
| test (Platform Settings Threat Defense)                                                                                                    |                                  |          |
|                                                                                                    |                                  |          |
|                                                                                                    |                                  |          |
| V Interface Objects                                                                                                    |                                  |          |
| dmz1 (Routed) ▼<br>Access Control Policy: test                                                                                                    |                                  |          |
| Access Control Policy Rule: allowhttps (Source Zone) Access Control Policy Rule: allowssh (Source Zone)                                                          |                                  |          |
| NAT Policy: NAT                                                                                                    | Security Zones                   | Select   |
| NAT Policy Rule ID: # (Source Zone)                                                                                                    |                                  | New      |
|                                                                                                    |                                  | 45       |
| labs (Routed) >                                                                                                    | Security Zones                   | Select   |
| Import Cancel                                                                                                    |                                  |          |

- 10. Registrar el FTD en el CSP de destino:
  - En el FMC de destino, navegue hasta la pestaña Device > Management y seleccione Add > Device.
  - Complete el proceso de registro respondiendo a las indicaciones.

| Q Search Devic | ce Add 🔻          |
|----------------|-------------------|
|                | Device            |
|                | High Availability |
| Auto RollI     | Cluster           |
|                | Group             |
|                |                   |

| Add Device                                                                                                    |                                                                                  |                                                                                                    |                                                                                                    | 0                                               |
|----------------------------------------------------------------------------------------------------|----------------------------------------------------------------------------------|----------------------------------------------------------------------------------------------------|----------------------------------------------------------------------------------------------------|-------------------------------------------------|
| CDO Managed Device                                                                                                    | ,                                                                                |                                                                                                    |                                                                                                    |                                                 |
| Hoste                                                                                                    |                                                                                  |                                                                                                    |                                                                                                    |                                                 |
| 1                                                                                                    |                                                                                  |                                                                                                    |                                                                                                    |                                                 |
| Display Name:                                                                                                    |                                                                                  |                                                                                                    |                                                                                                    |                                                 |
|                                                                                                    |                                                                                  |                                                                                                    |                                                                                                    |                                                 |
| Registration Key:*                                                                                                    |                                                                                  |                                                                                                    |                                                                                                    |                                                 |
|                                                                                                    |                                                                                  |                                                                                                    |                                                                                                    |                                                 |
| Group:                                                                                                    |                                                                                  |                                                                                                    |                                                                                                    |                                                 |
| None                                                                                                    | ٠                                                                                |                                                                                                    |                                                                                                    |                                                 |
| Access Control Policy:*                                                                                                    |                                                                                  |                                                                                                    |                                                                                                    |                                                 |
|                                                                                                    | *                                                                                |                                                                                                    |                                                                                                    |                                                 |
| Note: All virtual Firewall T<br>Make sure your Smart Lic<br>It's important to choose t<br>Click here for information<br>Until you choose a tier, yo | hreat Defens<br>ensing accor<br>he tier that m<br>about the Fi<br>our Firewall T | e devices require a<br>unt contains the ava<br>atches the license<br>rewall Threat Defen<br>hreat Defense virtue | performance tier licens<br>ilable licenses you neer<br>you have in your accour<br>se performance-tiered<br>al defaults to the FTDv5 | se.<br>d.<br>nt.<br>licensing.<br>i0 selection. |
| Performance Tier (only fo                                                                                                    | r Firewall The                                                                   | reat Defense virtual                                                                                             | 7.0 and above):                                                                                                    |                                                 |
| Select a recommended                                                                                                    | Tier +                                                                           |                                                                                                    |                                                                                                    |                                                 |
| Malware                                                                                                    |                                                                                  |                                                                                                    |                                                                                                    |                                                 |
| Threat                                                                                                    |                                                                                  |                                                                                                    |                                                                                                    |                                                 |
| URL Filtering                                                                                                    |                                                                                  |                                                                                                    |                                                                                                    |                                                 |
| Advanced                                                                                                    |                                                                                  |                                                                                                    |                                                                                                    |                                                 |
| Unique NAT ID:+                                                                                                    |                                                                                  |                                                                                                    |                                                                                                    |                                                 |
|                                                                                                    |                                                                                  |                                                                                                    |                                                                                                    |                                                 |
| Transfer Packets                                                                                                    |                                                                                  |                                                                                                    |                                                                                                    |                                                 |
| Either host or NAT ID is                                                                                                    | equired.                                                                         |                                                                                                    | Cancel                                                                                                    |                                                 |
|                                                                                                    |                                                                                  |                                                                                                    |                                                                                                    |                                                 |

Para obtener más información, consulte la Guía de configuración de Firepower Management Center, <u>Agregar dispositivos a Firepower Management Center</u>

11. Vaya a Device > Device Management > select the FTD > Device y haga clic en import. Aparecerá una advertencia en la que se le solicitará que confirme la sustitución de la configuración del dispositivo. Haga clic en yes (sí).

| FTI   | D1                |               |                |             |             |          |  |  |
|-------|-------------------|---------------|----------------|-------------|-------------|----------|--|--|
| Cisco | o Firepow         | ver Threat D  | efense for VMv | vare        |             |          |  |  |
| De    | evice             | Routing       | Interfaces     | Inline Sets | DHCP        | VTEP     |  |  |
| _     |                   |               |                |             |             |          |  |  |
| (     | Genera            | 1             |                |             |             | ∕±∓      |  |  |
|       | Name:             |               |                |             |             | FTD1     |  |  |
|       | Transfer Packets: |               |                | Yes         |             |          |  |  |
|       | Mode:             |               |                | Routed      |             |          |  |  |
|       | Compliance Mode:  |               |                | None        |             |          |  |  |
|       | TLS Cryp          | oto Accelera  | ition:         |             |             | Disabled |  |  |
|       | Device C          | Configuration | :              | Imp         | port Export | Download |  |  |
|       |                   |               |                |             |             |          |  |  |
|       |                   |               |                |             |             |          |  |  |

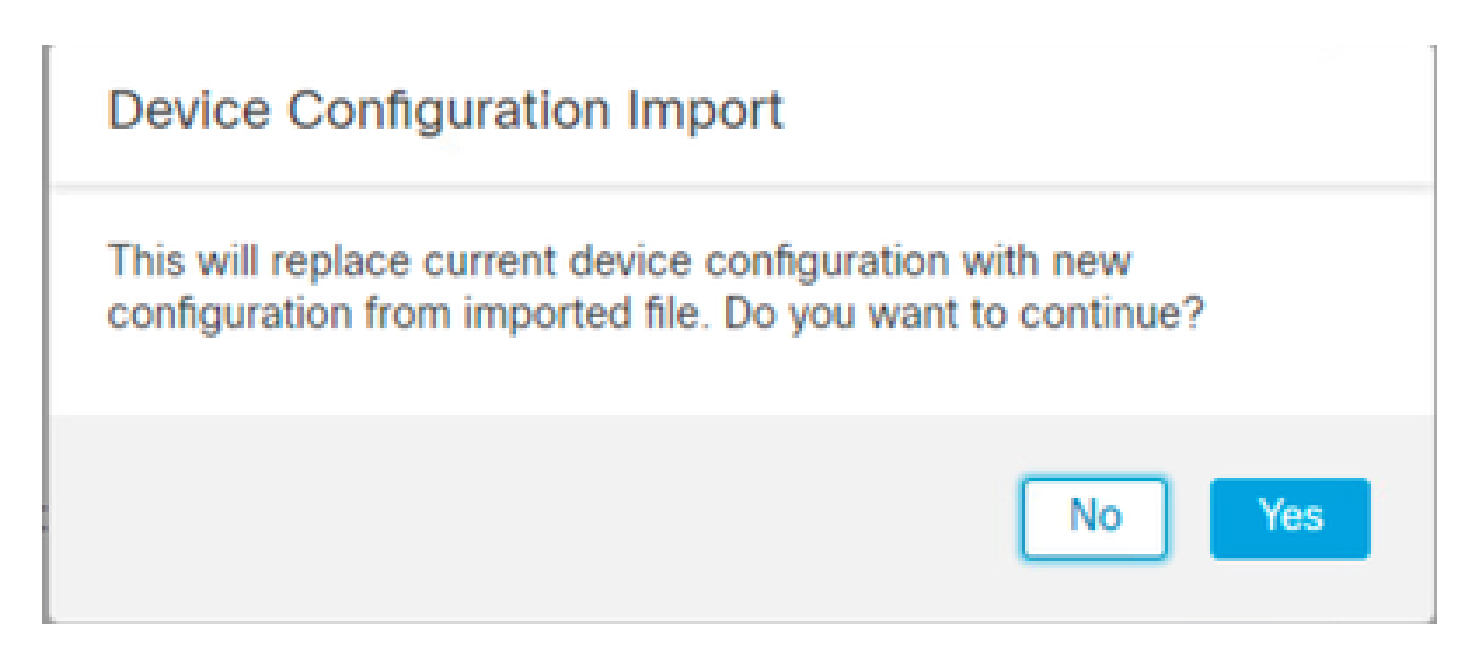

12. Seleccione el archivo de configuración de importación, que debe tener la extensión .SFO, haga clic en cargar y aparecerá un mensaje que indica que la importación se ha iniciado.

|                                      |                    |          |      |            |         | 20 |
|--------------------------------------|--------------------|----------|------|------------|---------|----|
| C > Downloads                        |                    |          | ~ Ö  | Search Dov | inloads | ,p |
|                                      |                    |          |      |            | - EE •  | 0  |
| Name                                 | Date modified      | Туре     | Size |            |         |    |
| Yesterday (4)                        |                    |          |      |            |         |    |
| ObjectExport_20241014235208.sfo      | 10/14/2024 7:51 PM | SFO File |      | 177 KB     |         |    |
| exportconfig.sfo                     | 10/14/2024 7:46 PM | SFO File |      | 23 KB      |         |    |
| DeviceExport-9fd9088e-7d04-11ef-a474 | 10/14/2024 7:18 PM | SFO File |      | 23 KB      |         |    |
| DeviceExport-bea34c00-8a80-11ef-88c6 | 10/14/2024 7:08 PM | SFO File |      | 24 KB      |         |    |

| e exportconfig.sfo | ~ | All Files | ~      |
|--------------------|---|-----------|--------|
|                    |   | Open      | Cancel |

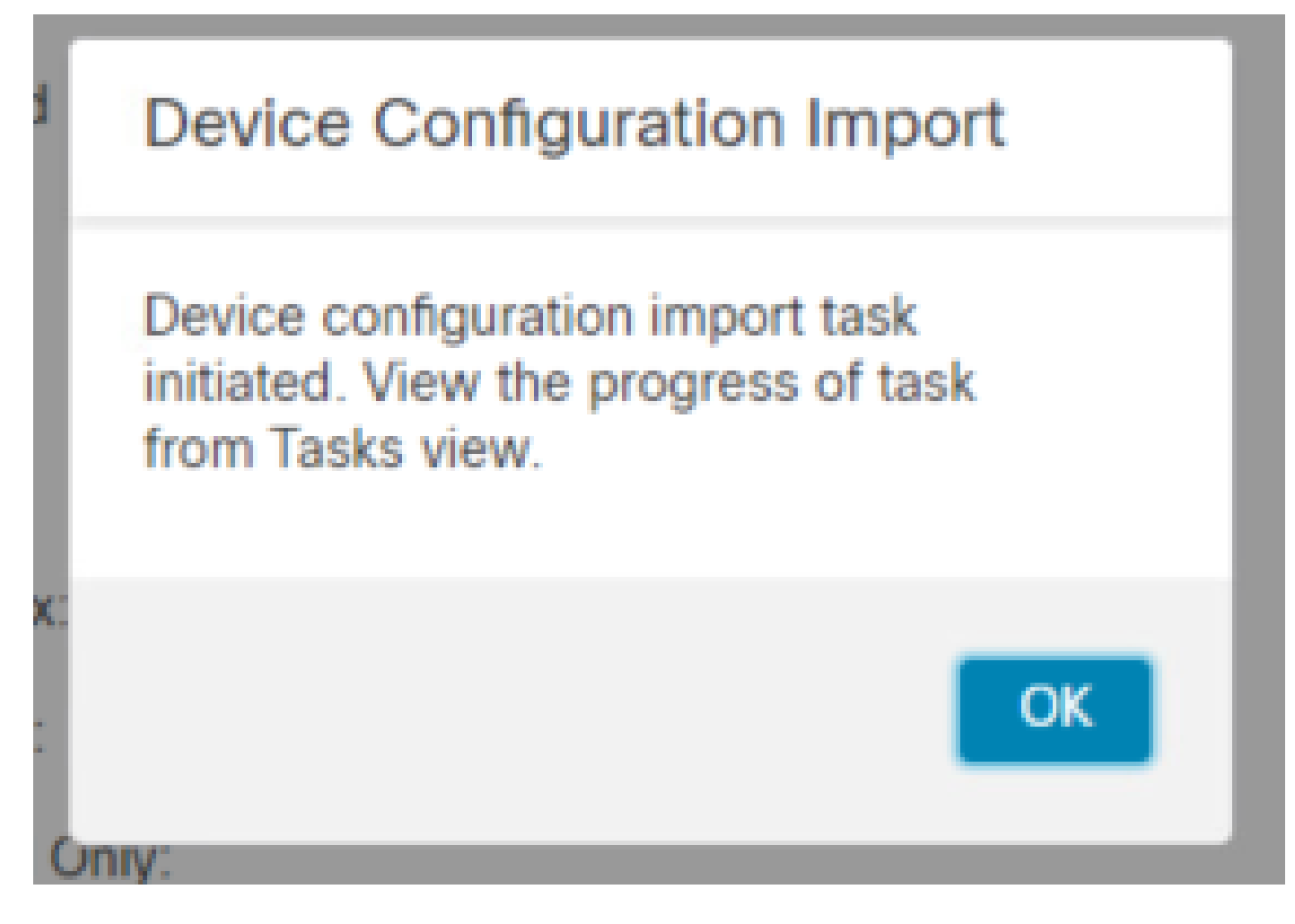

13. Por último, se muestra una alerta y se genera un informe automáticamente cuando finaliza la importación, lo que permite revisar los objetos y políticas que se han importado.

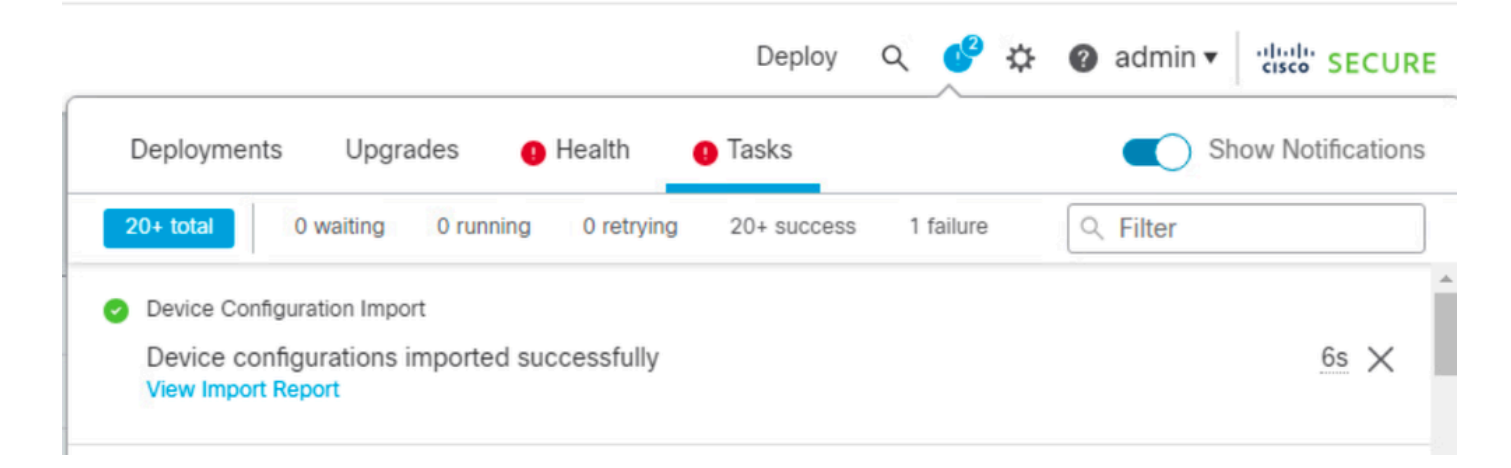

#### **Configuration Import Summary**

Initiated by: Initiated at: Tue Oct 15 00:40:18 2024

#### Policies

Policies imported: 3

| Туре                                       | Name                                                                                |
|--------------------------------------------|-------------------------------------------------------------------------------------|
| PG.PLATFORM.AutomaticApplicationBypassPage | .9fd9088e-7d04-11ef-a474-<br>e9a89b197c24PG.PLATFORM.AutomaticApplicationBypassPage |
| PG.PLATFORM.PixInterface                   | .9fd9088e-7d04-11ef-a474-e9a89b197c24PG.PLATFORM.PixInterface                       |
| PG.PLATFORM.NgfwInlineSetPage              | .9fd9088e-7d04-11ef-a474-e9a89b197c24PG.PLATFORM.NgfwInlineSetPage                  |

### Verificación

Después de completar la migración, verifique que el dispositivo FTD esté registrado correctamente y funcione correctamente con el FMC de destino:

- Compruebe el estado del dispositivo en el FMC de destino.
- Asegúrese de que todas las directivas y configuraciones se aplican correctamente.
- Realice una prueba para confirmar que el dispositivo está operativo.

### Troubleshoot

Si experimenta algún problema durante el proceso de migración, tenga en cuenta los siguientes pasos para la solución de problemas:

- Verifique la conectividad de red entre el dispositivo FTD y ambos FMC.
- Asegúrese de que la versión del software en ambos CSP es la misma.
- Compruebe las alertas de ambos CSP en busca de mensajes de error o advertencias.

### Información Relacionada

- Guía de administración de Cisco Secure Firewall Management Center
- Configuración, verificación y resolución de problemas del registro de dispositivos Firepower

#### Acerca de esta traducción

Cisco ha traducido este documento combinando la traducción automática y los recursos humanos a fin de ofrecer a nuestros usuarios en todo el mundo contenido en su propio idioma.

Tenga en cuenta que incluso la mejor traducción automática podría no ser tan precisa como la proporcionada por un traductor profesional.

Cisco Systems, Inc. no asume ninguna responsabilidad por la precisión de estas traducciones y recomienda remitirse siempre al documento original escrito en inglés (insertar vínculo URL).